#### SPONSOR

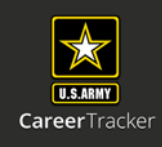

Log into Army Career Tracker at https://actnow.army.mil

This document will walk through completing your assigned Soldiers TASP Checklist.

- 1. Start at ACT homepage
- 2. Select SPONSORSHIP (TPU) from the Left Navigation
- 3. Click SPONSOR HOME

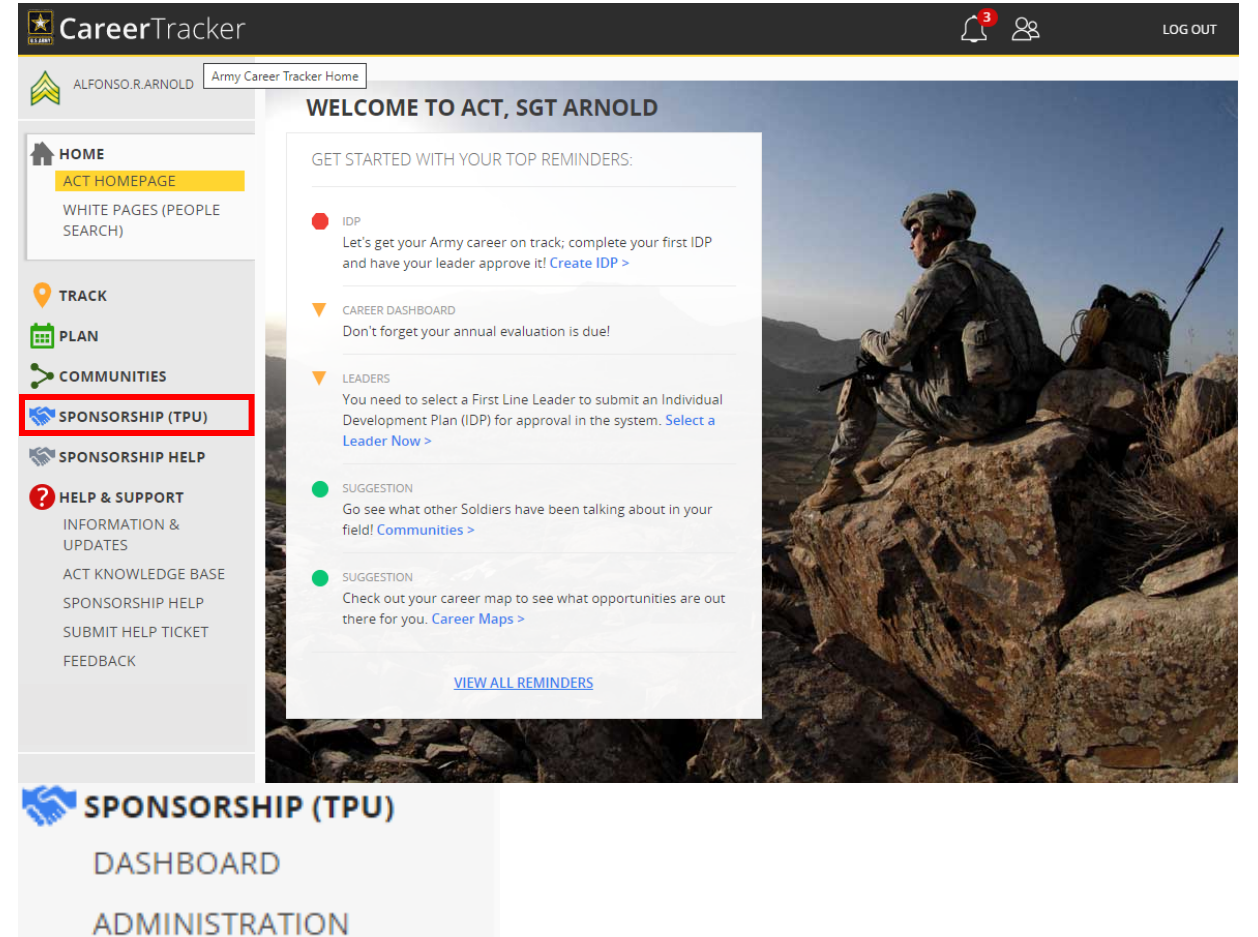

# **4**. Click on **Blue Hyperlink**

SPONSOR HOME

\*If you cannot see a TASP Checklist or issues with the hyperlink please contact Liaison/Coordinator

|                    |                |                 |                 | TASP          | CHECKLISTS           |                        |                       |               |
|--------------------|----------------|-----------------|-----------------|---------------|----------------------|------------------------|-----------------------|---------------|
| 1-2 OF 2           |                |                 |                 |               | PAGE 1               |                        |                       | PREV   NEXT   |
| NAME 🌣             | STATUS         | SECTION 1       | SECTION 2       | SOLDIER SIGN- | SPONSOR SIGN-<br>OFF | VALIDATOR SIGN-<br>OFF | PHYSICAL<br>CONTACT 🌣 | LAST MODIFIED |
|                    | _              |                 |                 |               |                      |                        |                       |               |
| HARMON ,<br>DAKOTA | In<br>Progress | Not<br>Complete | Not<br>Complete | No            | No                   | No                     | EDIT                  | 18 Jun 2020   |

#### SPONSOR

Log into Army Career Tracker at https://actnow.army.mil

| 5. Review SOLDIER INFORMA | TION                                   |                                   |
|---------------------------|----------------------------------------|-----------------------------------|
| ▼ SOLDIER INFORMATION     |                                        |                                   |
| Name Dakota Harmon        | Rank SPC                               | Date Assigned 2020-06-18          |
| Home Address              | Home Phone 555-555-5550                | Work or Mobile Phone 555-555-5551 |
| BNOS ZUD                  | E-mail dakota.c.harmon.mil@dev.act.mil | ASI/SQI                           |
| PMOS 74D                  | DMOS 74D                               | Duty Section                      |

\*The TASP Checklist should be completed within 120 days of the Soldier's arrival date. \*

#### 6. Review TASP UNIT COORDINATOR

| ▼ TASP UNIT COORDINATOR                   |                    |
|-------------------------------------------|--------------------|
| Print Full Name SFC Jermaine Bonilla      | Phone 555-555-5553 |
| E-mail jermaine.a.bonilla.mil@dev.act.mil | Date 2020-06-18    |

## 7. Complete UNIT SPONSOR INFORMATION

| ▼ UNIT SPONSOR INFORMATION |       |
|----------------------------|-------|
| Print Full Name            | Phone |
| E-mail                     | Date  |

- **8.** Review each item in Section 1: SPONSOR & Section 2: SPONSOR ENSURES, use today's date as the date of completion in the Sponsor Verified column.
  - ▼ SECTION 1: SPONSOR

|                                                         | Soldier Verified |                                                                                                    | Sponsor Verified |           |
|---------------------------------------------------------|------------------|----------------------------------------------------------------------------------------------------|------------------|-----------|
| Welcome letter with enclosures mailed                   | 2020-06-18       | 1211                                                                                                    | 2020-06-18       | 1211      |
| Call/meet Soldier prior to first Battle Assembly        | 2020-06-18       | 1111                                                                                                    | 2020-06-18       | 1811      |
| Provide Soldier unit emergency telephone numbers        | 2020-06-18       | 100                                                                                                    | 2020-06-18       | 1611      |
| Ensure Soldier has the unit Battle Assembly schedule    | 2020-06-18       | 101                                                                                                    | 2020-06-18       | 1011      |
| Discuss Battle Assembly events                          | 2020-06-18       | 101                                                                                                    | 2020-06-18       | 101       |
| Soldier has transportation to the first Battle Assembly | 2020-06-18       | 101                                                                                                    | 2020-06-18       | 3411      |
| Tour of the USAR Training Center                        | 2020-06-18       | 101                                                                                                    | 2020-06-18       | 101       |
| Accompany Soldier throughout in-processing              | 2020-06-18       | 101                                                                                                    | 2020-06-18       | 1911      |
| ▼ SECTION 2: SPONSOR ENSURES                            |                  |                                                                                                    |                  |           |
|                                                         | Soldier Verified |                                                                                                    | Sponsor Verified |           |
| Soldier's pay documents are complete for processing     | 2020-06-18       | 36.11                                                                                                    | 2020-06-18       | 1811      |
| Soldier's questions are answered                        | 2020-06-18       | 1111                                                                                                    | 2020-06-18       | 1011      |
| Duty assignment/unit mission explained                  | 2020-06-18       | 101                                                                                                    | 2020-06-18       | 1111      |
| Reserve benefits/bonus understood                       | 2020-06-18       | 101                                                                                                    | 2020-06-18       | 1811      |
| New Colden Income the second second second              | 2020.00.40       | No. of Lot of Lot of Lo | 2020 00 40       | PROPERTY. |

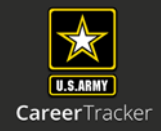

#### SPONSOR

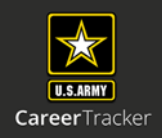

Log into Army Career Tracker at https://actnow.army.mil

# **9.** Add **Optional Notes** or you may choose to simply write N/A in this section.

| ▼ NOTES                          |             |  |  |
|----------------------------------|-------------|--|--|
| Coordinator/Li<br>Soldier Notes: | ason Notes: |  |  |
| Sponsor Notes                    | :           |  |  |
| Validator Note:                  | 5:          |  |  |

# 10. Check the Sponsor Sign-Off Radio button.

\*Sign-off can be completed in any order for Soldier/Sponsor. However, all three need to be done to complete the checklist.

|      | I certify that all of the information provided by me in this application (and/or any other accompanying or required documents) is correct, accurate and complete to misrepresentations or falsifications of any kind.                     |
|------|----------------------------------------------------------------------------------------------------|
| Spo  | nsor Sign-Off<br>I certify that all of the information provided by me in this application (and/or any other accompanying or required documents) is correct, accurate and<br>complete to misrepresentations or falsifications of any kind. |
| Vali | dator Sign-Off                                                                                                    |
|      | I certify that all of the information provided by me in this application (and/or any other accompanying or required documents) is correct, accurate and                                                                                   |

### 11. Click SAVE

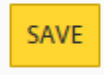

\* Data entered in the TASP Checklist will not be captured by the system until the SAVE button is clicked\*

\*\*Once Soldier & Sponsor have completed Sign off TASP checklist Status will read "Ready for Validation", Checklist will then be sent to a Validator. \*\*